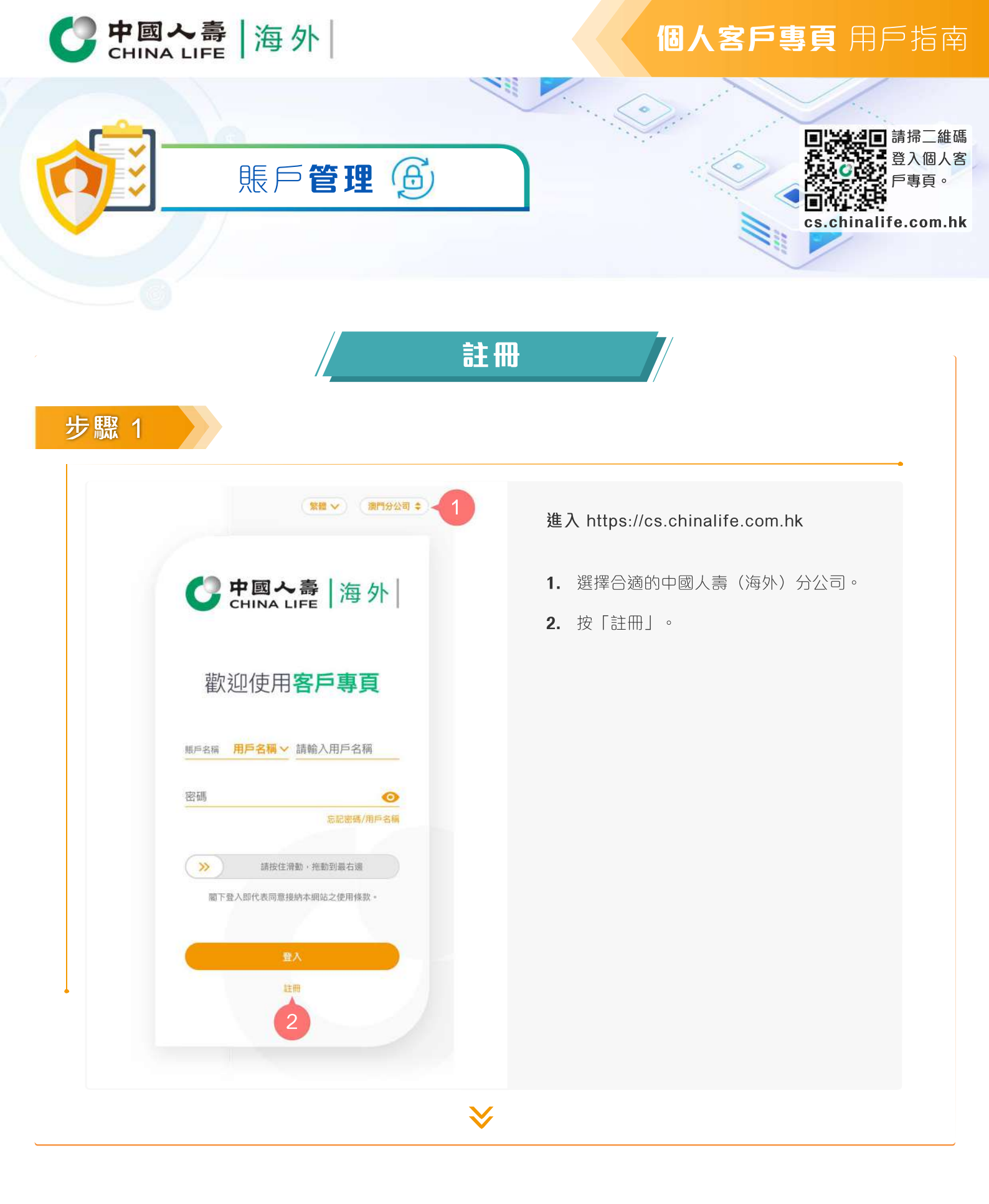

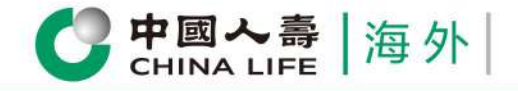

#### 步驟 2

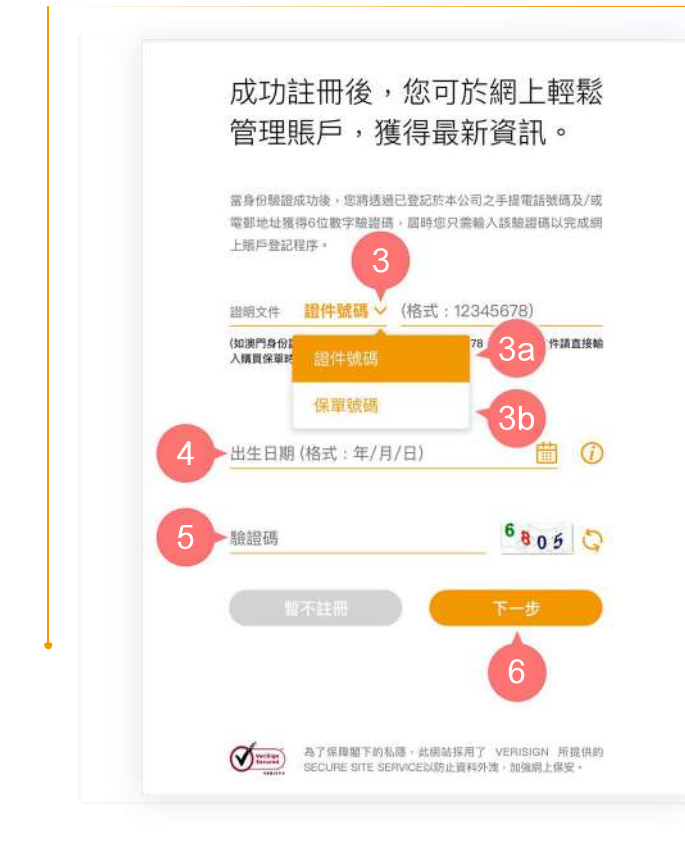

- 3. 選擇「證明文件」類別(「證件號碼 」或「保單號碼」)
  - 3a. 如所選的「證明文件」類別為「證件 號碼」,請輸入您的「身份證明文 件號碼」。(如澳門身份證號碼為 1234567(8),請輸入12345678。如 屬其他證明文檔,請直接輸入您於本 公司登記之證件號碼。)
  - **3b.** 如所選的「賬戶名稱」類別為「保單 號碼」,請輸入您的「保單號碼」。
- 輸入您的「出生日期」(如出生日期為 1990年1月2日,請輸入1990/01/02)。
- 5. 輸入驗證碼。

**6.** 按「下一步」。

### 步驟 3

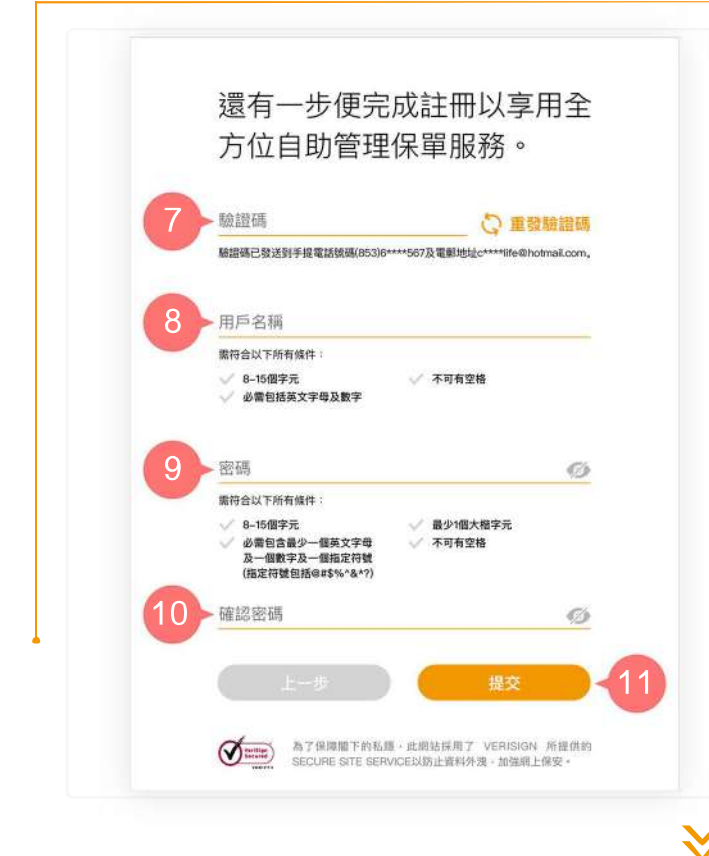

當身份驗證成功後,6位數字驗證碼會即 時發送至您登記於本公司之手提電話號碼 (只適用於香港、中國、澳門、台灣、新 加坡或印尼的手提電話號碼)及/或電郵地 址,驗證碼的有效時間為10分鐘。

- 7. 輸入6位數字驗證碼。
- 8. 根據要求的格式,設定您的「用戶名 稱」。
- 9. 根據要求的格式,設定您的「密碼」。
- 10. 再次輸入您設定的「密碼」進行確認。

11. 按「提交」。

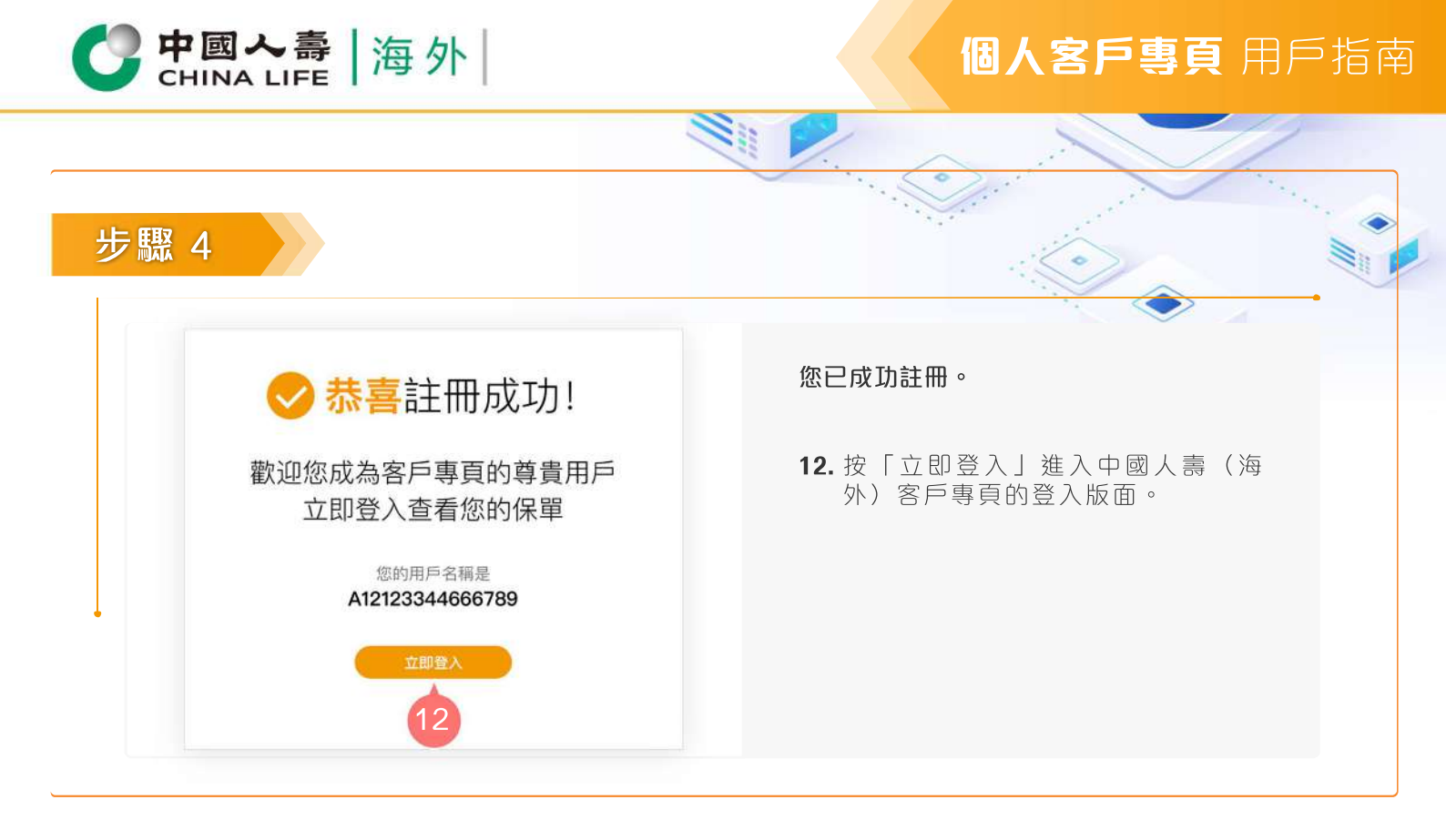

登入

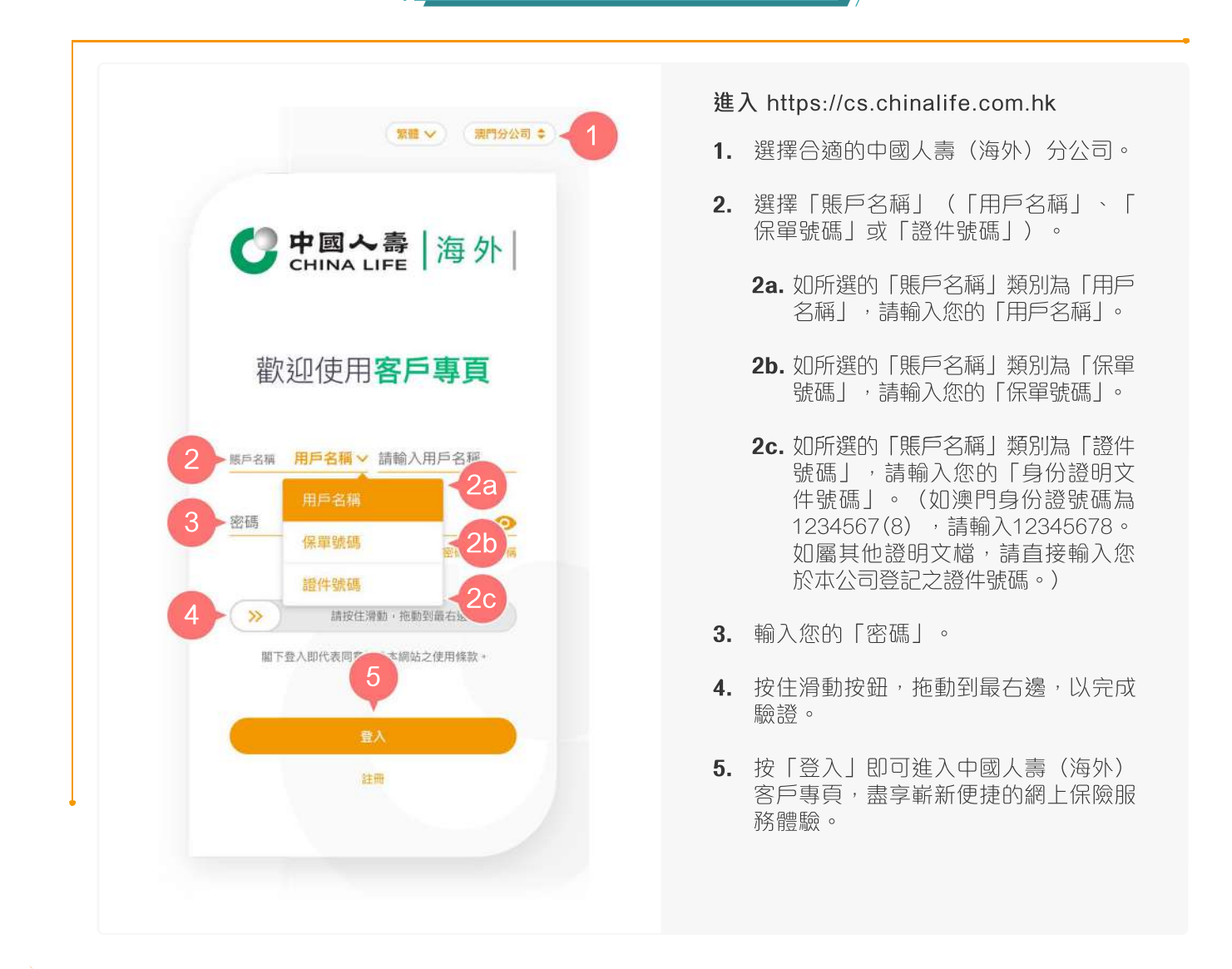

| CHINA LIFE   海外                 | 個人客戶專頁 用戶指南                                                                                                |
|---------------------------------|----------------------------------------------------------------------------------------------------|
|                                 | 客碼<br>()                                                                                                   |
| <complex-block></complex-block> | <ul> <li>進入 https://cs.chinalife.com.hk</li> <li>1. 選擇合適的中國人壽(海外)分公司。</li> <li>2. 按「忘記密碼/用戶名稱」。</li> </ul> |
| ♥                               |                                                                                                    |

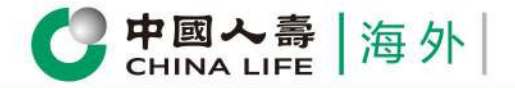

| <ul> <li>3. 選擇「賬戶名稱」(「用戶名稱」、<br/>「保單號碼」或「證件號碼」)。</li> <li>3. 避擇「賬戶名稱」(「用戶名稱」、<br/>「保單號碼」或「證件號碼」)。</li> <li>3. 如所選的「賬戶名稱」類別為「用戶<br/>名稱」,請輸入您的「用戶名稱」。</li> <li>3. 如所選的「賬戶名稱」類別為「用戶<br/>名稱」,請輸入您的「用戶名稱」。</li> <li>3. 如所選的「賬戶名稱」類別為「保單<br/>號碼」,請輸入您的「用戶名稱」。</li> <li>3. 如所選的「賬戶名稱」類別為「保單</li> <li>3. 如所選的「賬戶名稱」類別為「保單</li> <li>3. 如所選的「賬戶名稱」類別為「證件</li> <li>3. 如所選的「賬戶名稱」類別為「證件</li> <li>3. 如所選的「賬戶名稱」類別為「證件</li> <li>3. 如所選的「賬戶名稱」類別為「證件</li> <li>3. 如所選的「賬戶名稱」類別為「證件</li> <li>3. 如所選的「賬戶名稱」類別為「公</li> <li>4. 如所選的「賬戶名稱」,請輸入您的「身份證明文<br/>件號碼」,請輸入您的「身份證明文<br/>件號碼」。(如奧門身份證號碼為<br/>1234567(8),請輸入12345678。)</li> <li>4. 如屬其他證明文檔,請直接輸入您<br/>於本公司登記之證件號碼。)</li> </ul> | <ul> <li>A 2</li> <li>A 2</li></ul>                                                                                                    | <complex-block><text><list-item><list-item><list-item><list-item><list-item><list-item></list-item></list-item></list-item></list-item></list-item></list-item></text></complex-block>           | 2         2         2         2         2         2         2         2         2         2         2         2         2         2         2         2         2         2         2         2         2         2         2         2         2         2         2         2         2         2         2         2         2         2         2         2         2         2         2         2         2         2         2         2         2         2         2         2         2         2         2         2         2         2         2         2 <td< th=""><th></th><th></th></td<>                                                                                                    |                                                                                                    |                                                                                                    |
|----------------------------------------------------------------------------------------------------|----------------------------------------------------------------------------------------------------|----------------------------------------------------------------------------------------------------|----------------------------------------------------------------------------------------------------|----------------------------------------------------------------------------------------------------|----------------------------------------------------------------------------------------------------|
| <ul> <li>3. 選擇「賬戶名稱」(「用戶名稱」、<br/>「保單號碼」或「證件號碼」)。</li> <li>3. 選擇「賬戶名稱」(「用戶名稱」、<br/>「保單號碼」或「證件號碼」)。</li> <li>3. 週子電 加戶名稱 (「用戶名稱」、<br/>「保單號碼」或「證件號碼」)。</li> <li>3. 週子電 加戶名稱 (加戶名稱)。</li> <li>3. 週子電 加戶名稱 (加戶名稱)。</li> <li>3. 如所選的「賬戶名稱」類別為「保單<br/>號碼」,請輸入您的「用戶名稱」。</li> <li>3. 如所選的「賬戶名稱」類別為「保單<br/>號碼」,請輸入您的「保單號碼」。</li> <li>3. 如所選的「賬戶名稱」類別為「保單<br/>號碼」,請輸入您的「烏份證明文<br/>件號碼」。(如澳門身份證號碼為<br/>1234567(8),請輸入12345678。<br/>如屬其他證明文檔,請自接輸入您</li> </ul>                                                                                                    | <ul> <li>金 ARM</li> <li>金 CRAM</li> <li>C CRAPFCRAT</li> <li>C SCRAPFCRAT</li> <li>C SCRAPFCRAPFCRAFT</li> <li>C SCRAPFCRAT</li> <li>C SCRAPFCRAFT</li> <li>C SCRAPFCRAFT</li> <li>C</li></ul> | <complex-block><list-item><list-item><list-item><list-item><list-item><list-item><list-item></list-item></list-item></list-item></list-item></list-item></list-item></list-item></complex-block> | <ul> <li>a. grag [REFESAi] (] [REFESAi] (]<br/>(REFESAI] (] REFESAI] (]<br/>(REFESAI] (] REFESAI] (]<br/>(REFESAI] (]<br/>(REFESAI] (]</li></ul> | 2                                                                                                    |                                                                                                    |
| 5 驗證碼       30 0 0 0 0 0 0 0 0 0 0 0 0 0 0 0 0 0 0                                                                                                     | 6 6. 按「下一步」。                                                                                                    | 6<br>6. 按「下一步」。                                                                                                    | 6       6. 按「下一步」。         6       按「下一步」。         6       按「下一步」。         6       按「下一步」。         7       验證         8       22秒後可重發         8       23         8       25         8       25         9       10個天年         9       10個天年         9       10個天年         9       10個天年         9       10個天年         9       10個天年         9       10個天年         9       10個天年         9       10個長年         9       10個長年         9                                                                                                    | <ul> <li>Sciences</li> <li>Sciences</li> <li>Sc</li></ul> | <ul> <li>3. 選擇「賬戶名稱」(「用戶名稱」、<br/>「保單號碼」或「證件號碼」)。</li> <li>3. 如所選的「賬戶名稱」類別為「用戶<br/>名稱」,請輸入您的「用戶名稱」。</li> <li>3. 如所選的「賬戶名稱」類別為「保單<br/>號碼」,請輸入您的「保單號碼」。</li> <li>3. 如所選的「賬戶名稱」類別為「證件<br/>號碼」,請輸入您的「烏份證明文<br/>件號碼」。(如澳門身份證號碼為<br/>1234567(8),請輸入12345678。<br/>如屬其他證明文檔,請直接輸入您<br/>次本公司登記之證件號碼。)</li> <li>4. 輸入您的「出生日期」(如出生日期為<br/>1900年1月2日,請輸入1990/01/02)。</li> </ul> |

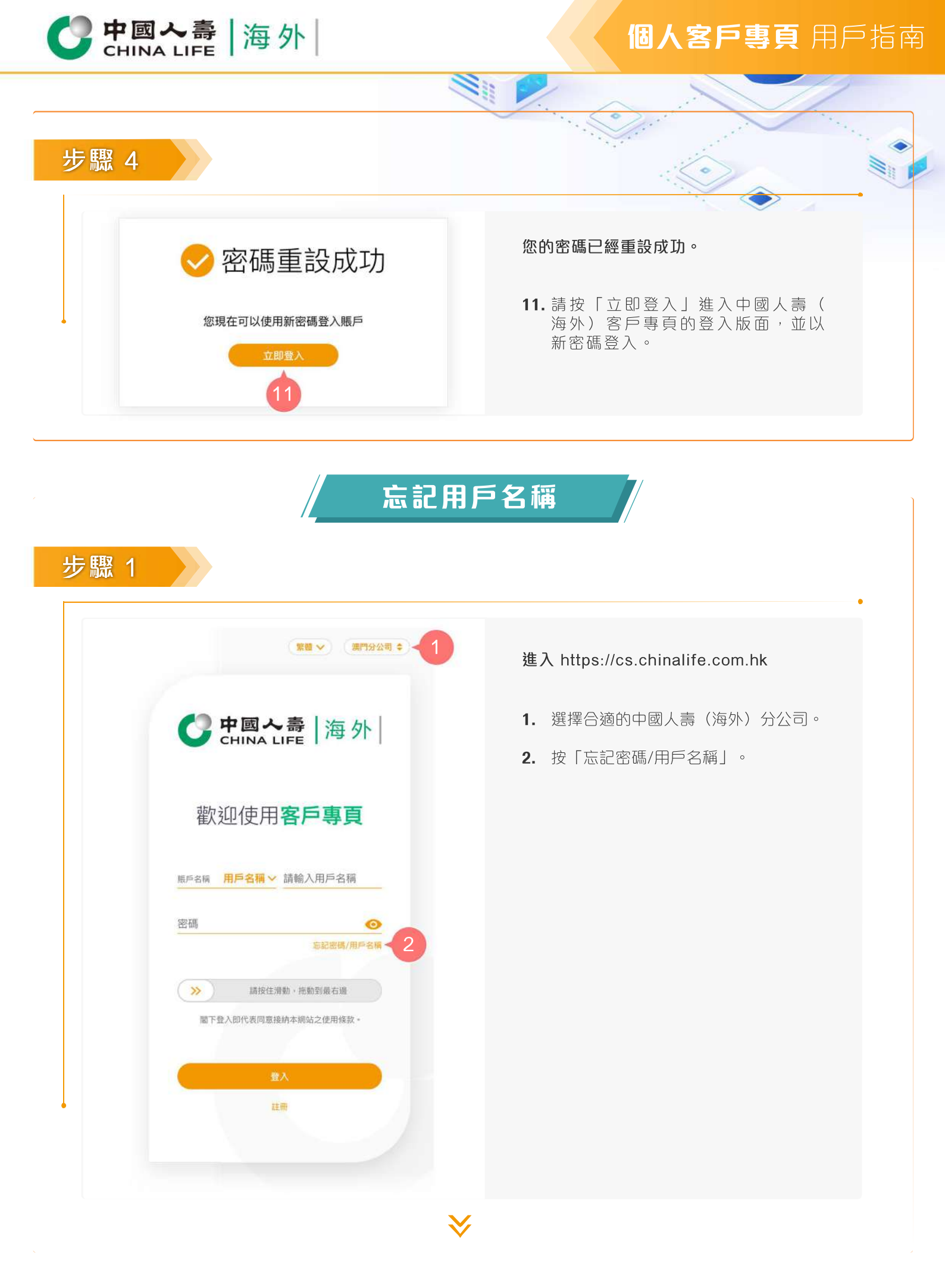

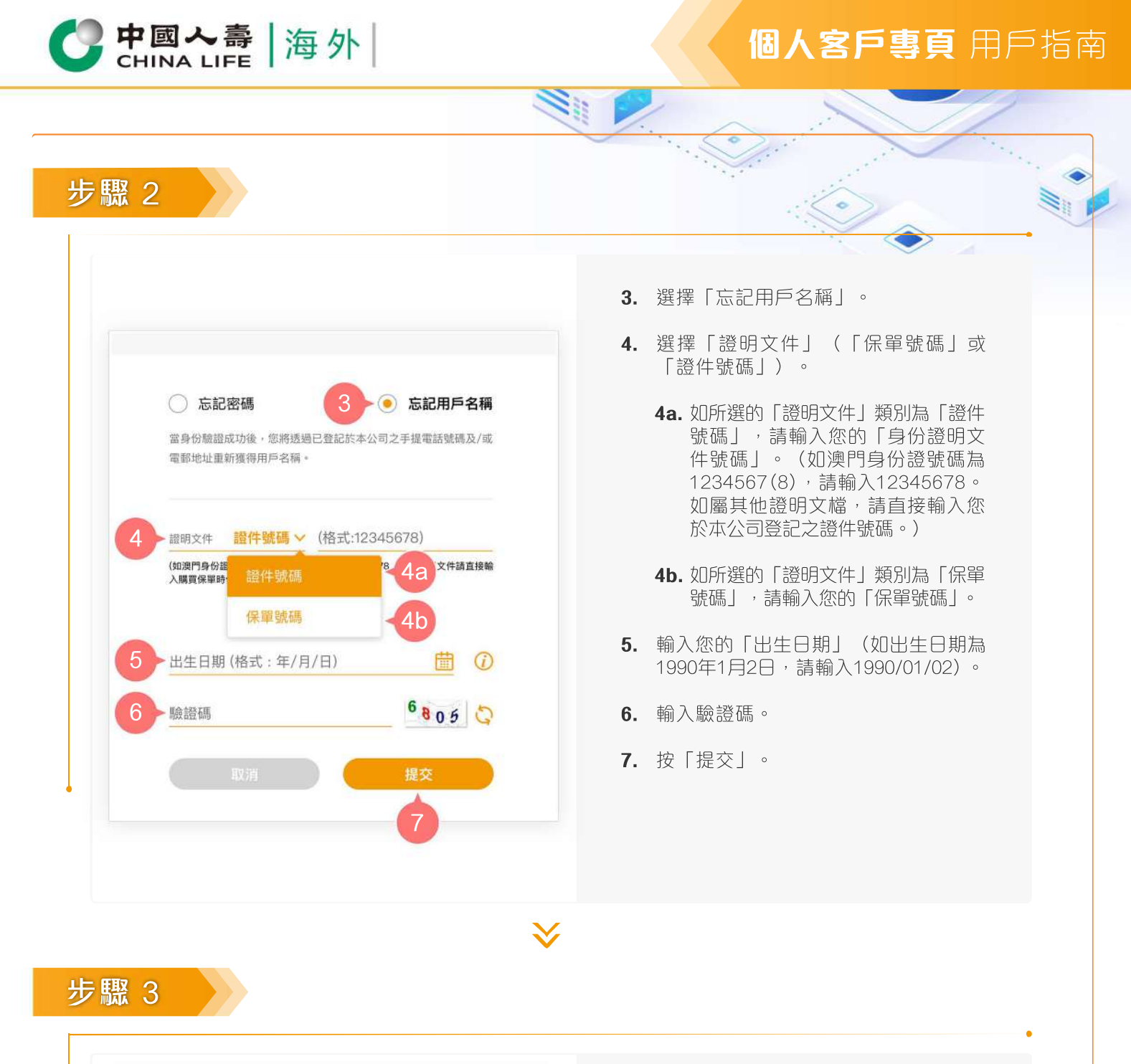

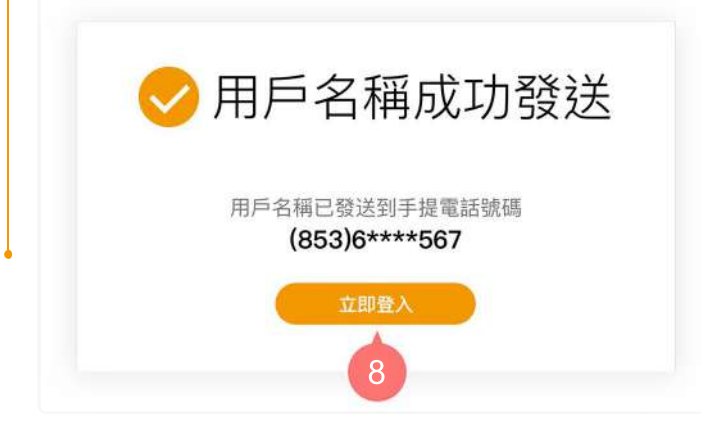

當身份驗證成功後,您的用戶名稱會即時發送至您登記於本公司之手提電話號碼(只適用於香港、中國、澳門、台灣、新加坡或印尼的手提電話號碼)及/或 電郵地址。

 按「立即登入」進入中國人壽(海 外)客戶專頁的登入版面,並以該 用戶名稱登入。

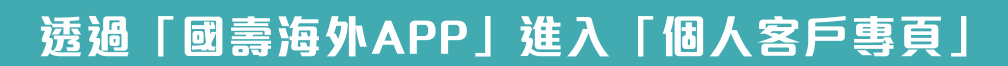

#### 注意:

**中國** CHINA LIFE 海外

- 1. 若透過「中國人壽(海外)手機應用程式」(下稱「國壽海外APP」)進入「個人客戶專頁」,必須在「個人客戶專頁」 https://cs.chinalife.com.hk先行完成註冊。
- 2.於「國壽海外APP」首次進入「個人客戶專頁」時,必須先以「個人客戶專頁」註冊的賬戶名稱及密碼進行綁定,於成 功完成綁定後便可透過「國壽海外APP」進入「個人客戶專頁」使用其自助服務及查詢功能。

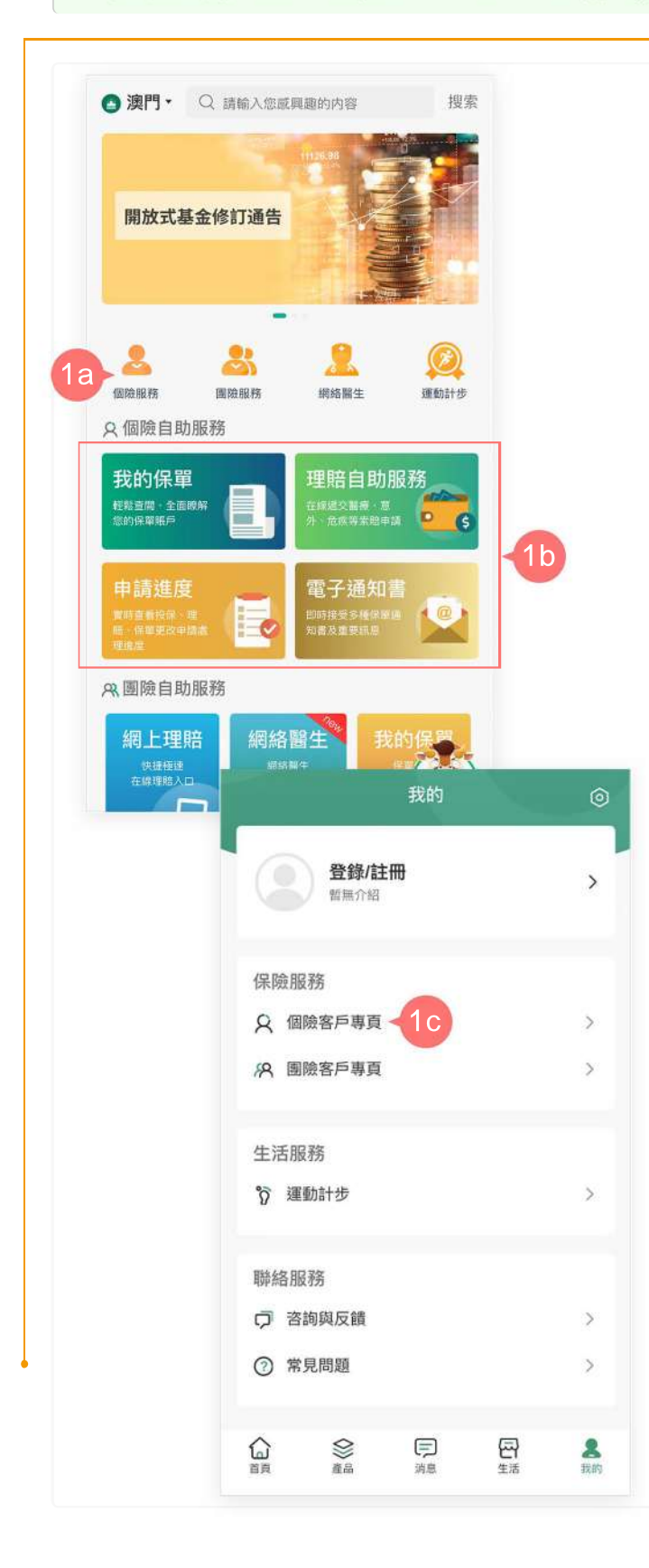

 透過「國壽海外APP」進入客戶專頁的 位置如下:

1a. 於首頁按「個險服務」; 或

- 1b. 於首頁的「個險自助服務」下按「 我的保單」、「理賠自助服務」、「 申請進度」或「電子通知書」;或
- 1c. 於首頁「我的」內的「保險服務」 下按「個險客戶專頁」進入。

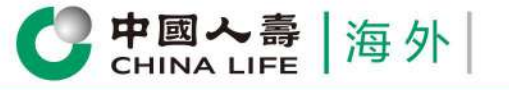

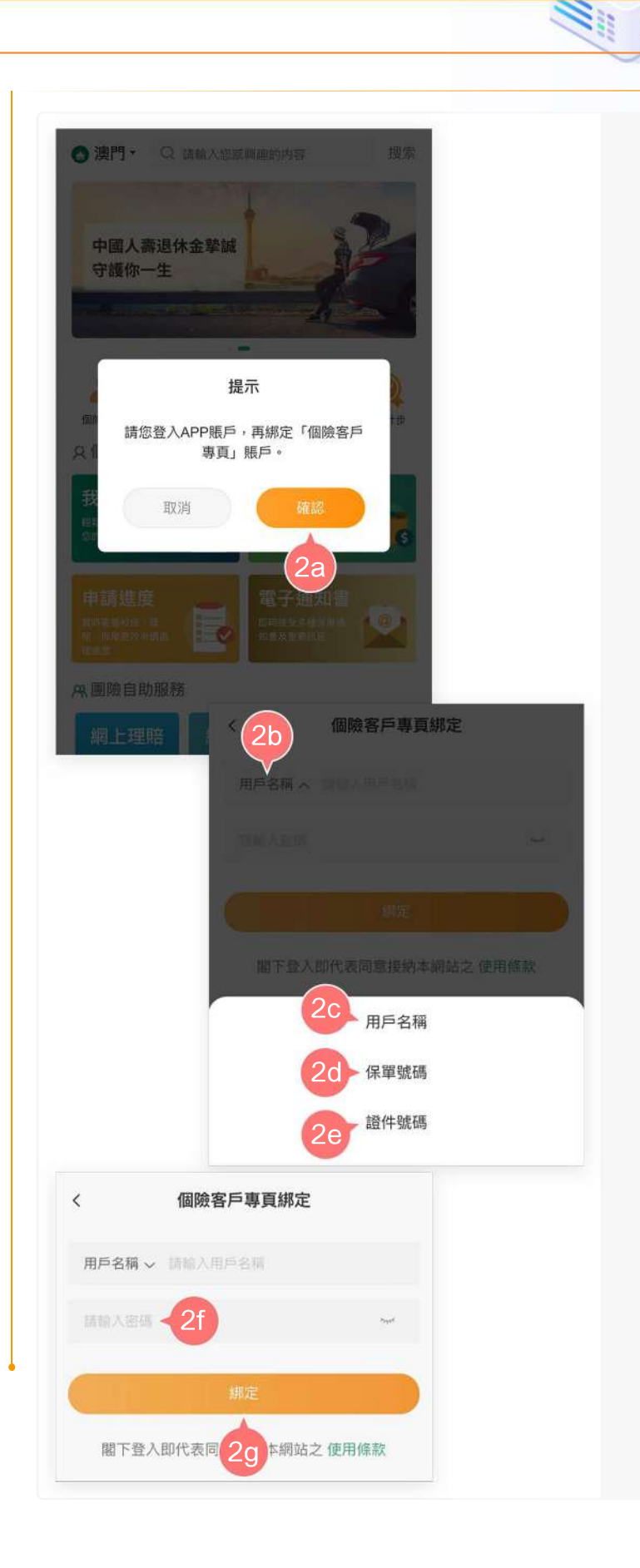

2. 首次透過「國壽海外APP」進入「個 人客戶專頁」時,須先進行綁定。

2a. 於有關提示按「確定」。

- 2b. 選擇已於「個人客戶專頁」註冊的 賬戶名稱類別(即「用戶名稱」、 「保單號碼」或「證件號碼」):
- **2c.** 如所選的類別為「用戶名稱」,請 輸入您的「用戶名稱」。
- 2d. 如所選的類別為「保單號碼」,請 輸入您的「保單號碼」。
- 2e. 如所選的類別為「證件號碼」,請 輸入您的「身份證明文件號碼」。 (如澳門身份證號碼為1234567(8) ,請輸入12345678。如屬其他證 明文檔,請直接輸入您於本公司登 記之證件號碼。)
- 2f. 輸入您「個人客戶專頁」的「密碼」。

2g. 按「綁定」。

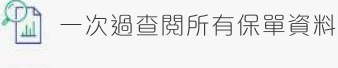

随時檢視申請進度和狀態

[[2]] 存載多種類型電子通知書

即時提交索償申請

雪時更新保單資料
 電時更新保單資料

中國人壽保險(海外)股份有限公司(於中華人民共和國註冊成立之股份有限公司)

即時接收重要簡訊